## Enrolment application – Authentication with a SI-PASS username and password

The application can be entered on web address: https://portal.evs.gov.si/prijava/?locale=en

## What is SI-PASS?

SI-PASS in Slovenia enables different types of authentication.

Citizens coming from other countries than Slovenia, **<u>submit their enrolment application for study</u>** with a username and password.

When you complete your enrolment application form, you will have to <u>print it</u>, <u>sign it</u> and <u>sent it by</u> <u>registered post</u> to the designated higher education institution together with all the supplemental documents within the application deadline set by the call for enrolment. The address will be indicated in the upper left corner of the printed application form.

| SI-PASS<br>SI-PASS<br>Storitev za spletno prijavo in e-podpis<br>Američkam od e Genter Stres |   |
|----------------------------------------------------------------------------------------------|---|
| Please, choose your login method                                                             |   |
| Username and password                                                                        |   |
| ID card with card reader                                                                     | i |
| ID card with mobile app                                                                      | 1 |
| smsPASS                                                                                      | 1 |
| Digital certificate                                                                          | i |
| Halcom One                                                                                   | 1 |
| Rekono                                                                                       | i |
| EU resident login                                                                            | i |
| Facebook                                                                                     | 1 |
| Google                                                                                       | i |
| Microsoft                                                                                    | i |
| ArnesAAI                                                                                     | 1 |
| Nothing from the list                                                                        | E |

1. Upon first entry you have to complete the registration - Login. Click on the button "New user".

|     | SI-PASS<br>Storitev za spletno prijavo in e-podpis<br>Azbertičatim selo Sentove tenov                          |
|-----|----------------------------------------------------------------------------------------------------|
| Log | gin                                                                                                    |
|     | Login to your account. If you don't have one you<br>can create it using the link "Create an account"<br>below. |
|     | User name and password                                                                                         |
|     | Password                                                                                                    |
| ⇒   | New user Forgotten password Confirm                                                                            |

SI-PASS

oritev za spletno prijavo in e-podpis

## 2. Registration into SI-PASS:

Enter your registration data:

Email: enter your contact email for notifications regarding registration and enrollment. This email address will also be provided on the application form when entering personal information.

- Password: must be at least 6 characters long and contain at least one (1) uppercase, lowercase and numeric character.

- Repeat password that you entered in the previous box.

- Security question and answer: feel free to specifiy your security question and answer. DON'T FORGET IT! It will help you if you forget your password.

- In the last box copy the security code that appears in the box above.

**CAUTION!** Write down your username and **password.** You will need them both to complete the registration and for entry to the application.

Confirm your Registration by clicking the »Confirm« button, and check the »I accept the terms of use« checkbox beforehand.

| Registration d                       | User mar<br>ata                                                                     |
|--------------------------------------|-------------------------------------------------------------------------------------|
| Email                                |                                                                                     |
| Password                             |                                                                                     |
| Password must b<br>least one upperca | e at least 6 characters long and contain a<br>ase, lowercase and numeric character. |
| Repeat passv                         | word                                                                                |
| Security quest                       | ion                                                                                 |
| Question                             |                                                                                     |
| Example: What is                     | my tax number?                                                                      |
| Annun                                |                                                                                     |
| Answer                               |                                                                                     |
| Security code                        | 1595                                                                                |
| Security code                        | <b>1595</b>                                                                         |
| Security code                        | <b>1595</b><br>y code                                                               |
| Security code                        | y code<br>terms of use.                                                             |

3. After entering reistration data and confirming it, you recieve a notification:

»You have successfully completed the first step in your registration. A message with further instructions has been sent to the email address you have provided.«

visokosolstvo.mizs@gov.si

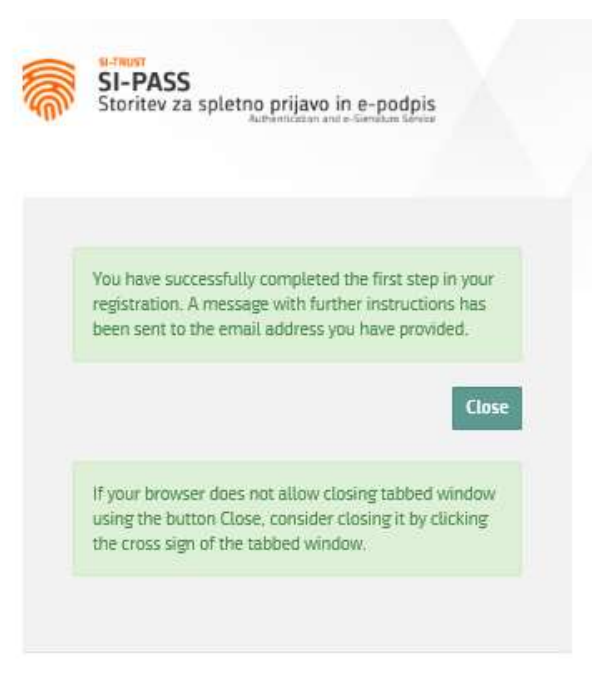

, please let us know at ekc@gov.si

4. Please close the website and wait for a message to be sent to your email address: **»User** account registration I SI-PASS«. The notification will be sent from the SI-PASS email as soon as the new user has been registered.

The message will include a web link throuh which you will be able to enter the enrolment application fort he first time. You have to confirm the registration of your SI-PASS account.

|   | Example of the email with the link to complete the registration of a user account in SI-P |                                                                                                    |                  | -PASS:                                 |
|---|-------------------------------------------------------------------------------------------|----------------------------------------------------------------------------------------------------|------------------|----------------------------------------|
|   | User account r<br>SI-PASS za: vis                                                         | egistration   SI-PASS<br>okosolstvo.mizs                                                                                                    |                  | 17.02.2020 12:01<br>Pokaži podrobnosti |
| 8 | SI-PASS                                                                                   | User account registration   SI-PASS                                                                                                    | 17.02.2020 12:01 | 7К                                     |
|   |                                                                                           |                                                                                                    |                  |                                        |
|   |                                                                                           |                                                                                                    |                  |                                        |
|   |                                                                                           |                                                                                                    |                  |                                        |
|   |                                                                                           |                                                                                                    |                  |                                        |
|   |                                                                                           | Storitev za spletno prijavo in e-podpis<br>Storitev za spletno erijavo in e-podpis                                                                      |                  |                                        |
|   | To co                                                                                     | USEF ACCOUNT REGISTRATION<br>ntinue, please confirm your SI-PASS user account registration.<br>registration will be confirmed by dicking the link below |                  |                                        |

5. After clicking on the »CLICK TO CONFIRM« link, the following window opens – Continue registration:

|        | usmust<br>SI-PASS<br>Itoritev za spletno prijavo in e-podpis<br>Anthenistan na e-Sendari sirvas |
|--------|-------------------------------------------------------------------------------------------------|
| Co     | ntinue registration                                                                             |
| E<br>P | assword                                                                                         |
|        | Continue                                                                                        |

Enter data: your email and password. Click on the »Continue« button.

6. You will see a notification that your account has been successfully registered:

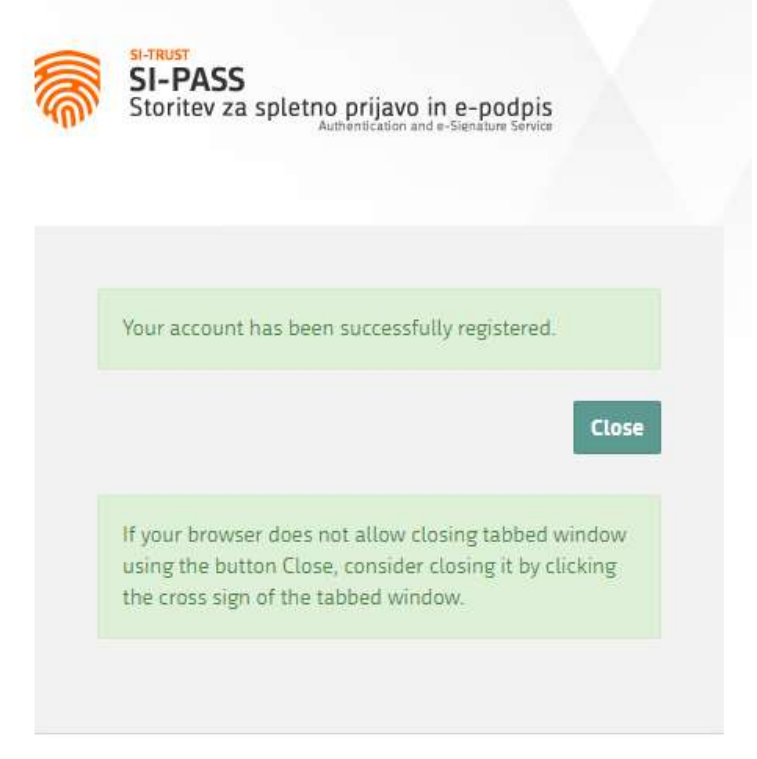

7. After clicking on the **»Close**« button, you will recieve on your email the message »User account registration I SI-PASS«. The registration process is now complete.

Example of an email when registration of a SI-PASS user account is completed:

|   | User accounts | nt registration   SI-PASS<br>visokosolstvo mizs                                                                                | 17.0:<br>Pokaž | 2020 12 |
|---|---------------|----------------------------------------------------------------------------------------------------|----------------|---------|
| 2 | SI-PASS       | User account registration   SI-PASS 17.02.2020                                                                                 | 12:15          | 7К      |
|   |               |                                                                                                    |                |         |
|   |               |                                                                                                    |                |         |
|   |               |                                                                                                    |                |         |
|   |               |                                                                                                    |                |         |
|   |               |                                                                                                    |                |         |
|   | 1             | Storitev a spletno prijavo in e-podpis                                                                                         |                |         |
|   |               | User account registration                                                                                                    |                |         |
|   | v             | elcome to the SI-PASS system. When logging in the web-based application enter your email address.                              |                |         |
|   | (             | Visokosolstvo.mizs@gov.si<br>Your SI-PASS user account has been successfully registered. The registration is hereby completed. |                |         |
|   |               |                                                                                                    |                |         |

- Enter the electronic enrolment application: <u>https://portal.evs.gov.si/prijava/?locale=en</u>, where, after clicking on the »Continue to login with SI-PASS«, you select the method »Username and password«.
- 9. Login to your account. First enter your email and password.

Complete the process by clicking on the »Confirm« button.

| SI-TRUST<br>SI-PASS<br>Storitev za spletno prijavo in e-podpis<br>Authentication and e-Stenature Service |
|----------------------------------------------------------------------------------------------------|
| Login                                                                                                    |
| Login to your account. If you don't have one you can create it using the link "Create an account" below. |
| User name and password                                                                                   |
| Email                                                                                                    |
| Password                                                                                                 |
| New user   Forgotten password Confirm                                                                    |

11. Your information will be displayed: the email from the registration procedure and your login identifier that will be determined automatically. By clicking the »Confirm« button, you confirm the information.

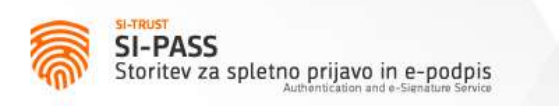

Preview of data that will be sent

| Email:                                                                                                    | visokosolstvo.mizs@go           |
|----------------------------------------------------------------------------------------------------|---------------------------------|
| Login identifier:                                                                                                    | 9736074898                      |
| I wish that in the future<br>automatically sent to the<br>automatically sent to the<br>automatically sent to<br>automatically sent to<br>au | these data is<br>le service eVŠ |
|                                                                                                    | Confirm                         |

12. By clicking »Confirm«, the Enrolment apllication for study will open. Now you can start filling out the enrolment application.

| Enrolment application for study                                                                                                    |  |  |
|----------------------------------------------------------------------------------------------------|--|--|
| Selection of call for enrolment and type of application 1/6                                                                                                    |  |  |
| Select Country<br>of citizenship       Select value       Image: Constraint of the select value         Study<br>programme<br>level       First cycle Bachelor Professional and Academic study programmes and Integrated Master's study programmes |  |  |
| Call for     Select value     Third Level - Doctoral study programmes                                                                                                    |  |  |
| enrolment Application deadline Type of Select value                                                                                                    |  |  |
| Back Continue                                                                                                    |  |  |

The following steps must be completed before the application is finalised:

1. Select Call for Envolment 2. Personal Info 3. Qualification Details 4. Study Preferences 5. Supplemental Docs 6. Review & Submit